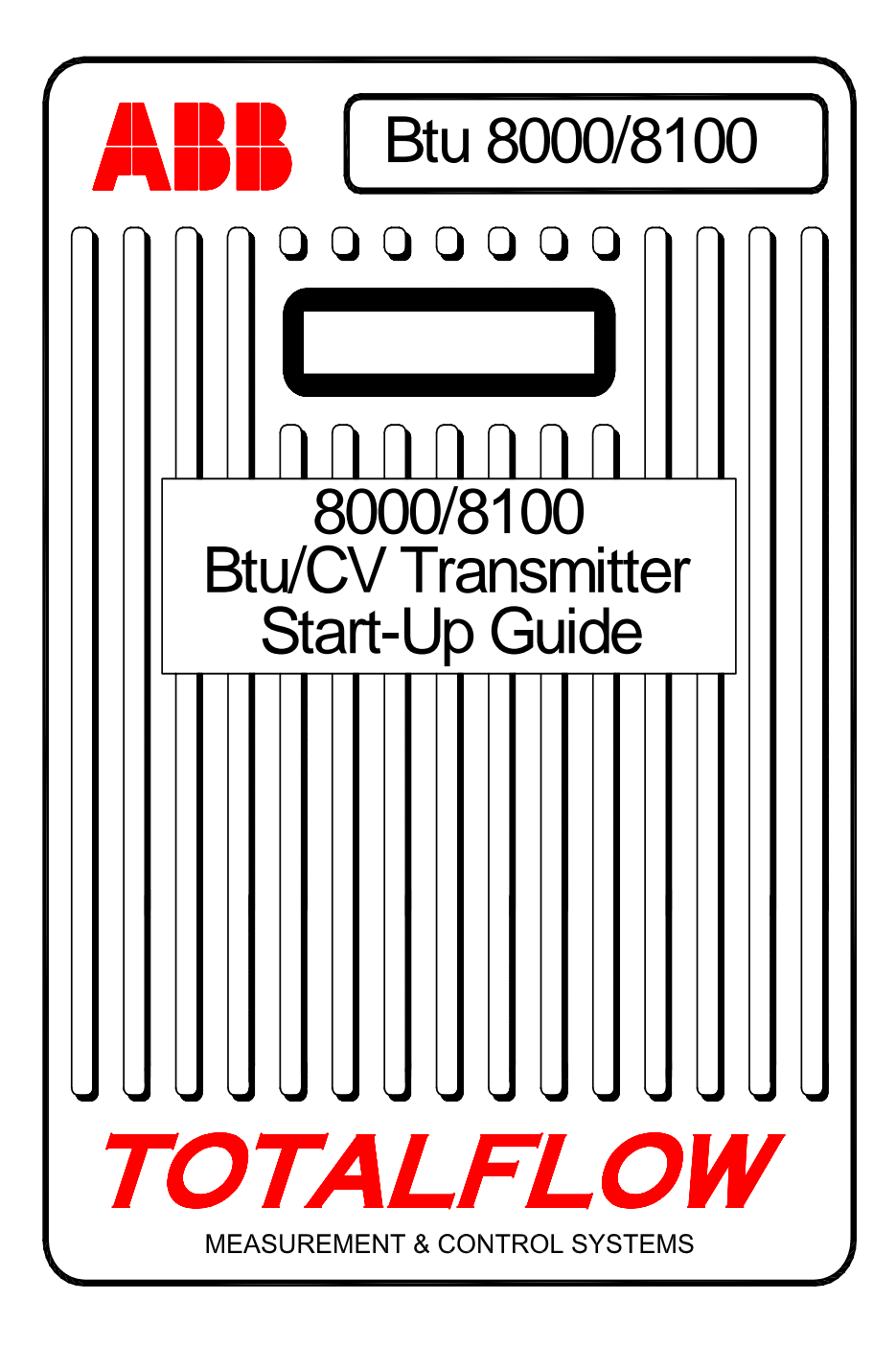

(CHINESE)

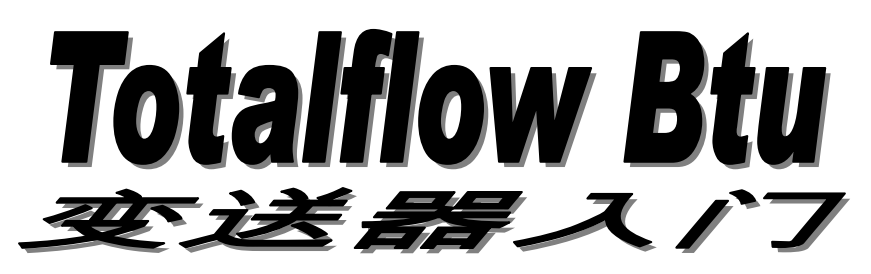

本指南仅供参考,有关安装和启动时的详细信息,建议用户参考 "Totalflow 8000/81000 Btu/CV Transmitter User's Manual"(Totalflow 8000/81000 Btu/CV 变送器用户手册)。有关其它技术支持,请致电 (800) 442-3097 或 1-918-338-4880(国际长途)。

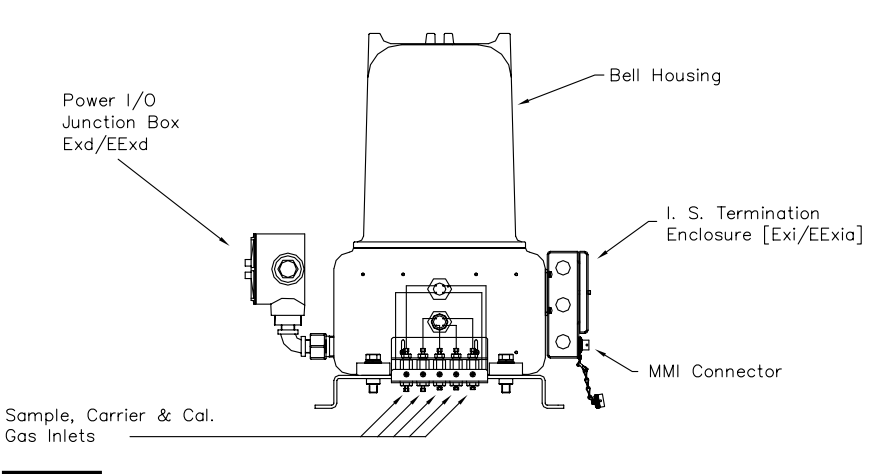

第1

# 安装设备

请参见 "Totalflow 8000/81000 Btu/CV Transmitter User's Manual" (Totalflow 8000/81000 Btu/CV 变送器用户手册)的 "Installation"(安 装)一节中的 "Pipe Meter Run Installation"(仪表管道安装)和 "Shelf Installation"(机架安装)论述。

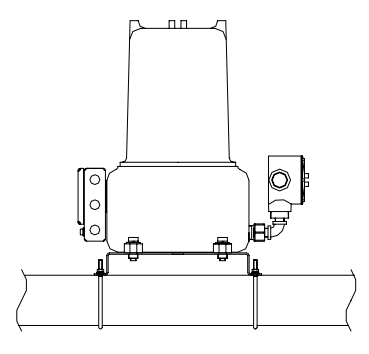

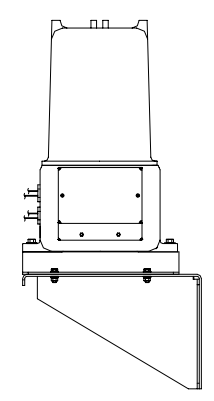

# 第 2 安装采样调整支架、样品预处理模块并连接到采样过滤 器。

请参见 "Totalflow 8000/81000 Btu/CV Transmitter User's Manual" (Totalflow 8000/81000 Btu/CV 变送器用户手册)的 "Installation"(安 装)一节中的 "Installing Sample Conditioning Modules"(安装样品预处 理模块)论述。

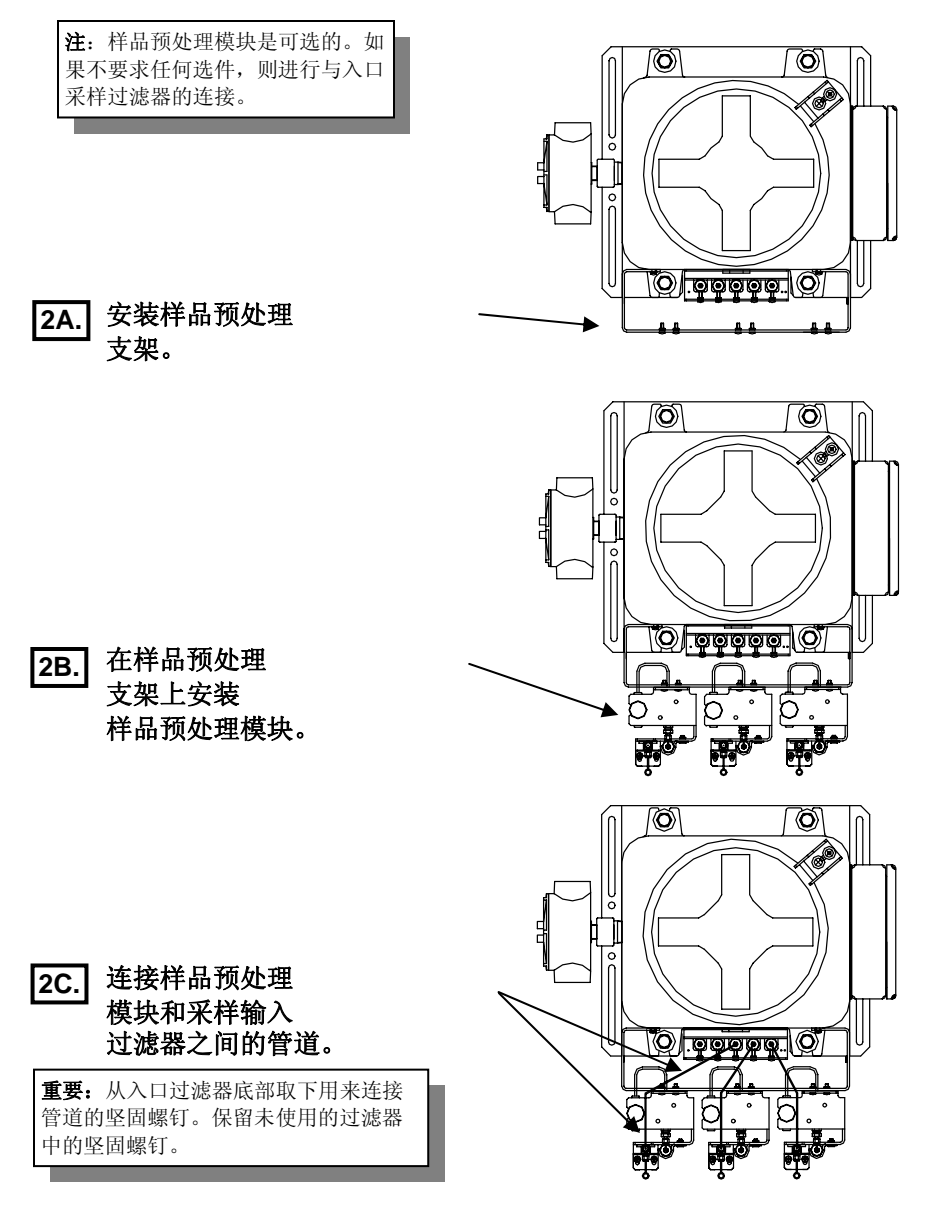

3

第 3

#### 安装采样探头。

步 "Totalflow 8000/81000 Btu/CV Transmitter User's Manual" (Totalflow 8000/81000 Btu/CV 变送器用户手册)的 "Installation" (安 装) 一节中的 "Temperature Compensated Regulator Probe Installation" (温度补偿调整器探头安装)论述。

注: 取样探头的底部应位于管道直径的 中间 1/3 处。根据探头制造商的建议安 装探头。

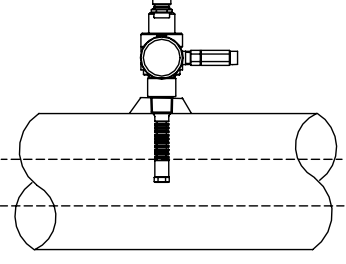

## 第 4 步

挂上载气、采样和校准气瓶。

【 → 元】 "Totalflow 8000/81000 Btu/CV Transmitter User's Manual" (Totalflow 8000/81000 Btu/CV 变送器用户手册)的 "Installation"(安 装)一节中的 "Carrier/Calibration Gas Bottle Rack Installation"(载气/ 校准气瓶支架安装)和 "Sample Transport Tubing"(采样传输管道)论 述。

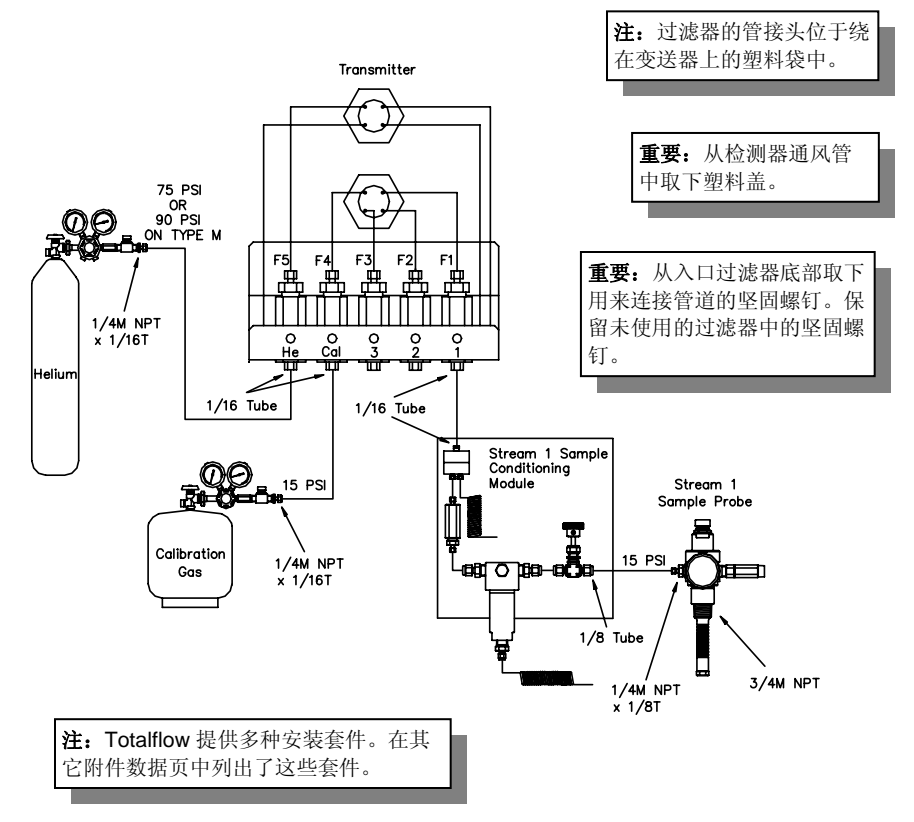

# **警告:**

- 只使用高质量的洁净不锈钢管道来用于载气、校准气体和采样管线。 不要使用任何类型的塑料或特氟纶管道。如果管道并非高质量的洁净 不锈钢管道,则会导致不令人满意的结果。
- 2. 仅使用高纯度的 99.995% 等级的氦来用于载气。
- 3. 采样传输管道长度:

如果未使用样品预处理模块选件,则采样运输管道应该是 1/16 英寸的 管道并且长度不超过 10 英尺。

如果使用了样品预处理模块选件,采样运输管道可长达 50 英尺。如 果长度超过 50 英尺,则必须符合相应的滞后时间规则,这些规则是 按照 "Totalflow 8000/81000 Btu/CV Transmitter User's Manual" (Totalflow 8000/81000 Btu/CV 变送器用户手册)或 "Sampling Accessories Data Sheet"(采样附件)中 "Installation"(安装)一节 的 "How to Calculate Lag Time"(如何计算滞后时间)论述计算出 的。

- 4. 在连接到 Btu 变送器前清洁所有管线。
- 5. 建议的 Btu 开始混合成分浓度:

| C6+ | 0.03% | CO2    | 1.0%   | NC4 | 0.3% |
|-----|-------|--------|--------|-----|------|
| IC5 | 0.1%  | C1     | 89.57% | C2  | 5.0% |
| IC4 | 0.3%  | NeoC5* | 0.1%   | N2  | 2.5% |
| C3  | 1.0%  | NC5    | 0.1%   |     |      |

\*只有自动峰值查找才需要 NeoC5(顺戊烷)。

**备注:如果使用的校验气与** Totalflow 的标准校验气不同,在设置一校验一标准校验屏幕 中改变组分的浓度 (见步骤 14).

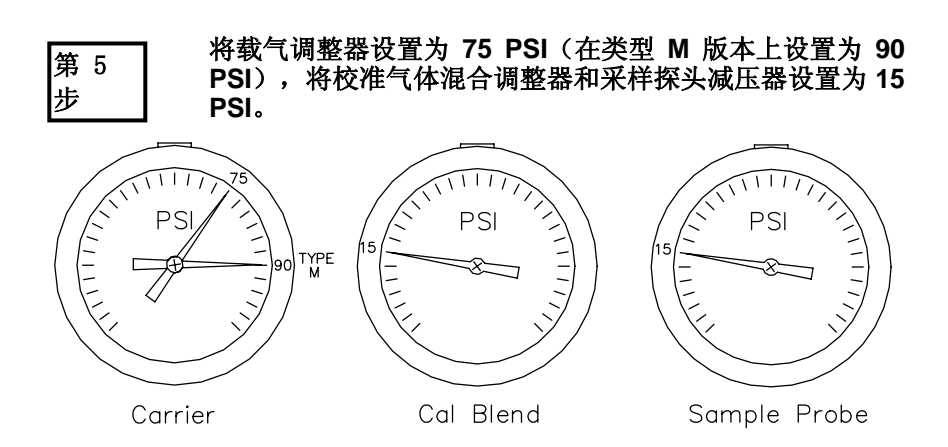

## 检查泄漏。

第 6 步

样或校准气体管线中的泄漏将导致设备的不令人满意的结果。

**注**: 气体混合调整器和载气压力调整 器选件具有内置的低压开关。如果已 购买,则根据("Totalflow 8000/8100 Btu/CV Transmitter User's Manual"(Totalflow 8000/8100 Btu/CV 变送器用户手 册)的 "Installation"(安装)一节中 的 "Btu/CV Transmitter Options" (Btu/CV 变送器选件)论述,将开 关连接到 I.S. 端子机箱。

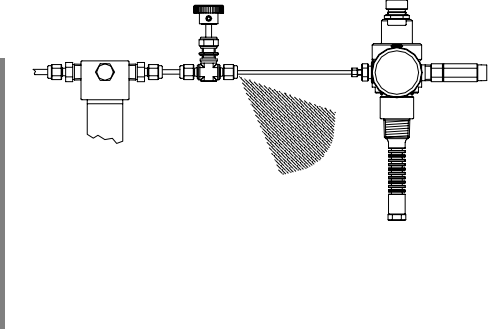

# 第7步 将交流电源用于 AC/DC 供电,并在连接到 Btu 变送器之前 验证 12.5 – 16 VDC 输出。如果采用太阳能供电,请参见 提供的制图。

请参见 "Totalflow 8000/81000 Btu/CV Transmitter User's Manual" (Totalflow 8000/81000 Btu/CV 变送器用户手册)的 "Installation" (安装) 一节中的 "12.5 – 16 VDC Operational Power Source Installation" (12.5 – 16 VDC 工作电源安装)论述。无论采用何种供电方式,都应该能够提供至少 2.5 安培的电流。

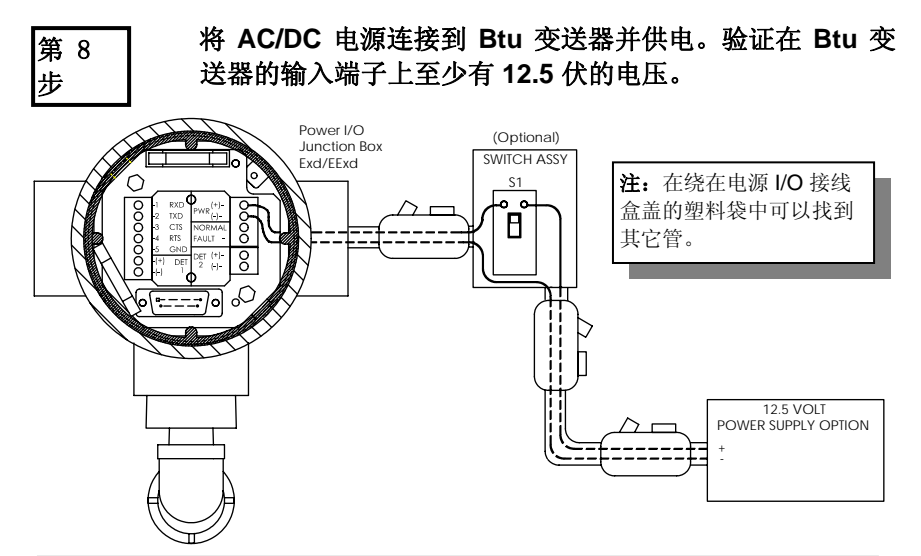

注:从交流电源的连线应为 14 AWG(最长距离为 50 英尺),12 AWG 连线则对应 50 – 100 英尺,10 AWG 连线则对应 100-500 英尺。如果由电池和太阳能电池板供电,连线应为 12 AWG,并且具有 50 英尺的最大距离。变送器的最大电压是 16.0 VDC。在从子类 I 转到子类 II 或常用分类区时,需要防爆密封。

# 第 9 安装 "人机界面 (MMI)" 软件。 步

市大大中安装和

Btu 变送器设置的详细信息,请参见 "Totalflow 8000/81000 Btu/CV Transmitter User's Manual" (Totalflow 8000/81000 Btu/CV 变送器用户手册)的 "Operation" (操作) 一节。

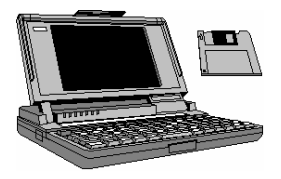

# 第 10 启动 MMI 软件。

步\_\_\_\_\_bws 中,单击 "Start"(开始)按钮,选择 "Programs"(程序),然后选择 "Totalflow BTUMMI"(如果在安装期间更改了文件夹,则选择适当的程序文件夹),再选择 "BTUMMI" 以显示初始屏幕。

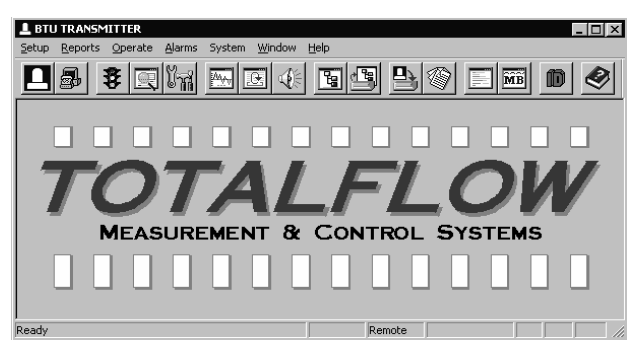

第 11

#### 验证 "Local Communications"(本地通信)参数。

| System Setup         | 1             | -11     |               | ×    |
|----------------------|---------------|---------|---------------|------|
| Local Communications | Directory Pat | hs Misc |               | 1    |
|                      |               |         |               |      |
|                      | Comm Port     | COM1    | •             |      |
|                      | Comm Type     | 9600-0  | •             |      |
|                      | Security Code | 0000    |               |      |
|                      |               |         |               |      |
|                      |               |         |               |      |
|                      |               |         | <u>C</u> lose | Help |

- 选择将用于与 Btu 变送器通信的 PC 的通信端口 (Comm Port)。
- 选择通信类型 (Comm Type) 为 9600-0。
- 将安全代码设置为与 Btu 变送器相符的代码。Btu 变送器在最初启动 时将默认为四个零 (0000)。
- 通过单击 "Close" (关闭) 按钮完成设置。

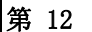

连接笔记本计算机上适当通信端口与 Btu 变送器上的 MMI 连接器之间的通信缆线 (Pt.# 2015240-002)。

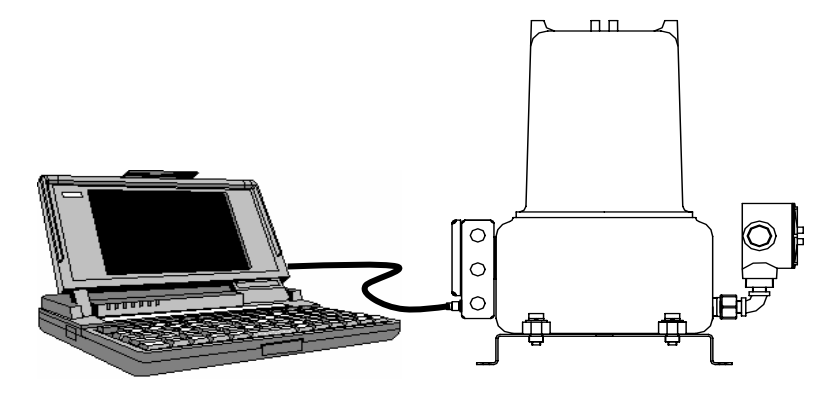

# 第 13 单击本地通信图标 (□),如果建立了通信,将显示以下屏 幕。

如果出现"Invalid Security Code"(无效安全代码)屏幕,则输入四个零 (0000) 来作为新代码,然后单击 "OK"(确定)。Btu 变送器在启动时应 默认为 0000。

| Local Communication | 15                                                                                                    |           |         | <u>- 0 ×</u> |
|---------------------|----------------------------------------------------------------------------------------------------|-----------|---------|--------------|
|                     |                                                                                                    |           |         |              |
|                     |                                                                                                    |           |         |              |
|                     |                                                                                                    |           |         |              |
| Device              | ID                                                                                                    | Location  |         |              |
| TMOD 1              | Device ID   Location     TMOD 1   ABB INC     Setup   Cycle Control   Manual     Alarms   Startup   Chromatogram     Monitor   Collect   Help |           |         |              |
| ,                   |                                                                                                    |           |         |              |
|                     |                                                                                                    |           |         |              |
| Setup               | Cycle Control                                                                                                    | Manual    | Alarms  |              |
| Startup             | Chromatogram                                                                                                    | ) Monitor | Collect |              |
|                     |                                                                                                    |           |         |              |
|                     |                                                                                                    |           | Close H | Help         |

第 14 检查校验气组分浓度 选择一"Setup"—. "Calibration",在"STD BLEND"改变浓度

## 第15步

# 单击 "Local Communications"(本地通信)屏幕上的 "Startup"(启动)按钮,以显示 所示的 "Startup"(启动)屏幕。

查看所有通过的诊断和 "Current Mode"(当前模式),从 "Start"(开始)直到 "Hold"(保持)。

| Startup - TN  | 10D 1            |          |                |            |      | - 🗆   |
|---------------|------------------|----------|----------------|------------|------|-------|
|               |                  |          | up Log         |            |      |       |
| Warm Up       | Column Reverse P |          |                |            | Pass |       |
| Warm Up       | Stream Purge     |          |                |            | Pass |       |
| Warm Up       | Set Point        | 140.000  | Temperature    | 141.951    | Pass |       |
| Warm Up       |                  |          |                |            | Pass |       |
| PRM           | Pressure         | 30.002   | Std Deviation  | 0.033      | Pass |       |
| PRM           |                  |          |                |            | Pass | -     |
| Warmup        | Passed SS        | M Passed | <br>Find Peaks | Not Tested |      | ite - |
| PRM           | Passed GC        | M Passed | Current Mode   | Hold       | Ju   |       |
| Test PBM      | Test SSM         | Test GCM |                |            |      |       |
| 1.550.1.1.1.1 |                  |          |                |            |      |       |

第16步

在处于 "Hold" (保持) 模式时,关闭 "Startup" (启动) 屏幕,

然后单击 "Local Communications"(本地通信)屏幕上的 "Cycle Control"(周期控制)按钮,可以显示以下屏幕。

注:如果您最大化主屏幕,则其后的屏幕可能会缩减(2)并调整大小,这样您可以同时打开多个屏幕。如果您这样做了,就不必为打开其它屏幕而关闭各屏幕。

| ycle - TMOD 1  |       |                         | _ 0          |
|----------------|-------|-------------------------|--------------|
| Current Values |       | Current Status          | Mode Select  |
| Cycle Clock    | 10    | Current Mode Hold       | Run          |
| Mod. Temp.     | 140.6 | Next Mode Hold          |              |
| Amb. Temp.     | 85.4  | Active Stream 4         | Hold         |
| Carrier Press. | 30.0  | Next Stream 4           |              |
| Detector 1     | 34848 | Alarms YES              | Single Lycle |
| Detector 2     | -148  | Character Chile         | Calibrate    |
| Sample Press.  | 0.6   | Stream 3                |              |
| Batt. Voltage  | 13.8  | 🗖 Stream 2 🗖 Stream 4   | Abort        |
|                |       | 🗖 Disable Stream Select |              |
|                |       | Set Next Stream         |              |
|                |       |                         |              |
|                |       |                         | Close Help   |

| 1 6 | cle - TMOD 1   |       |                |            |              |
|-----|----------------|-------|----------------|------------|--------------|
|     | Current Values |       | Current Status |            | Mode Select  |
|     | Cycle Clock    | 10    | Current Mode   | Hold       | Run          |
|     | Mod. Temp.     | 140.6 | Next Mode      | Hold       |              |
|     | Amb. Temp.     | 85.4  | Active Stream  | 4          | Hold         |
|     | Carrier Press. | 30.0  | Next Stream    | 4          | Single Cucle |
|     | Detector 1     | 34848 | Alarms         | YES        |              |
|     | Detector 2     | -148  | - Stream Skin  |            | Calibrate    |
|     | Sample Press.  | 0.6   | Stream 1       | 🗖 Stream 3 |              |
|     | Batt. Voltage  | 13.8  | 🗌 🗖 Stream 2   | 🔲 Stream 4 | Abort        |
|     |                | ,     | 🔲 Disable Stre | am Select  |              |
|     |                |       | Set Next !     | Stream     |              |

# 第18步

# 在 30 秒钟后, "Cycle Clock"(周期计数)将开始计数。 等 待, 直到时钟超过 180 秒, 然后继续执行下一步。

注:每个周期的分析时间为 3 分钟。为完成色谱分析法需要大约 160 秒,并且还需要 20 秒钟来进行计算和清除为下一周期准备的取样循 环。

第19步

单击 "Local Communications"(本地通信)屏幕上的 "Collect"(收集)按钮,以显示 "Collect"(收集)屏幕。

| L Collect - TMOD 1             |            |
|--------------------------------|------------|
| TMOD 1 - ABB INC               | □ Alarms   |
| Collected Data Date/Time       |            |
| View Print Spreadsheet Collect | Close Help |

第20

# 选取 "Current Results"(当前结果)和 "Stream 4"(流 4)框,然后单击 "Collect"(收集)按钮。

在完成收集后,将有一个 "Collected Data" (收集的数据)条目,如下面 的 "Current Results -4" (当前结果 -4)所示。

| L Collect - TMOD 1  |                  |                                                                                                    |
|---------------------|------------------|----------------------------------------------------------------------------------------------------|
| TMOD 1 · A          | BB INC           | Alarma View                                                                                                    |
| Collected Data      | Date/Time 🔶      | Events Print                                                                                                    |
| Current Results - 4 | 09/07/03 17:20   | Diagnostics Streadsheet Peak Tables Raw Results Calibration Results Current Results Last Hours Results Last Days Results Last Days Results Historical Results # Records Results |
|                     |                  | ☐ Stream 1 ☐ Stream 3<br>☐ Stream 2 🔽 Stream 4                                                                                                    |
| View Print Spr      | eadsheet Collect | Close Help                                                                                                    |

第21步

在突出显示"Collected Data"(收集的数据)条目的情况 下,单击"View"(查看)按钮以显示"Current Results" (当前结果)。

| SI TMOD  | 🗄 TMOD 1 🛛 Stream 4 Current Results 🛛 🗖 🗖 🕅                          |           |          |          |        |          |     |  |
|----------|----------------------------------------------------------------------|-----------|----------|----------|--------|----------|-----|--|
|          | -08/06/03 04:12:11                                                   |           |          |          |        |          |     |  |
| C        | omp                                                                  | Rfs (e09) | Unnorm % | Norm %   | P Area | P Height |     |  |
|          | 3                                                                    |           | 0.0000   | 0.0000   |        |          |     |  |
|          | .9                                                                   |           | 0.0000   | 0.0000   |        |          |     |  |
| 0        | 10                                                                   |           | 0.0000   | 0.0000   |        |          |     |  |
| T        | otal                                                                 |           | 100.7047 | 100.0000 |        |          | •   |  |
|          |                                                                      |           |          |          |        | Þ        |     |  |
|          |                                                                      | War       | ning     |          | Fa     | ult      |     |  |
| Initial  |                                                                      | Low C     | Carrier  |          | No A   | larm     |     |  |
| Current  |                                                                      | Low C     | Carrier  |          | No A   | larm     |     |  |
| Compress | Compressibility 0.9976 Density 0.7639 Dry BTU (Superior CV) 1052.675 |           |          |          |        |          | 75  |  |
| W        | Wobbe 1331.920 Real RD 0.62464 Wet BTU (Inferior CV) 1035.191        |           |          |          |        |          | 91  |  |
|          | Ideal HV @STP 1050.179                                               |           |          |          |        |          |     |  |
| Operat   | ional Info                                                           |           |          |          | Close  | н        | elp |  |

第22步

滚动到窗口的底部并验证:

- 非标称总和等于 100% +/-3。
- "Fault"(故障)窗口显示 "No Alarms"(无警报)。

# 第23步 让 Btu 变送器运行最少 8 个小时。检查校准情况并根据需 要进行校准。

注: 将需要根据危险区分类确定 Btu 变送器的通信连线。在从子类 I 转到子类 II 或常用 分类区时,需要防爆密封。通信缆线经过的管线必须不是电源线管线。有关具体连线指 导和制图,请与您的当地 Totalflow 代表联系。

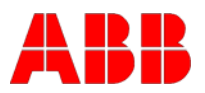

ABB Inc. Totalflow Products 7051 Industrial Blvd. Bartlesville, Oklahoma 74006 USA

电话: 美国 (800) 442-3097 国际 001-918-338-4880

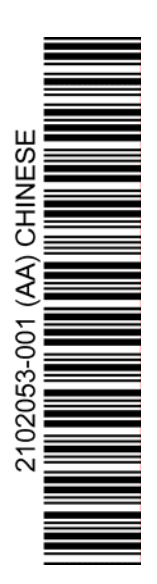